**NSP Services through CSCs** 

One Time Registration (OTR)Complete Bio Auth

**Apply for Scholarships** 

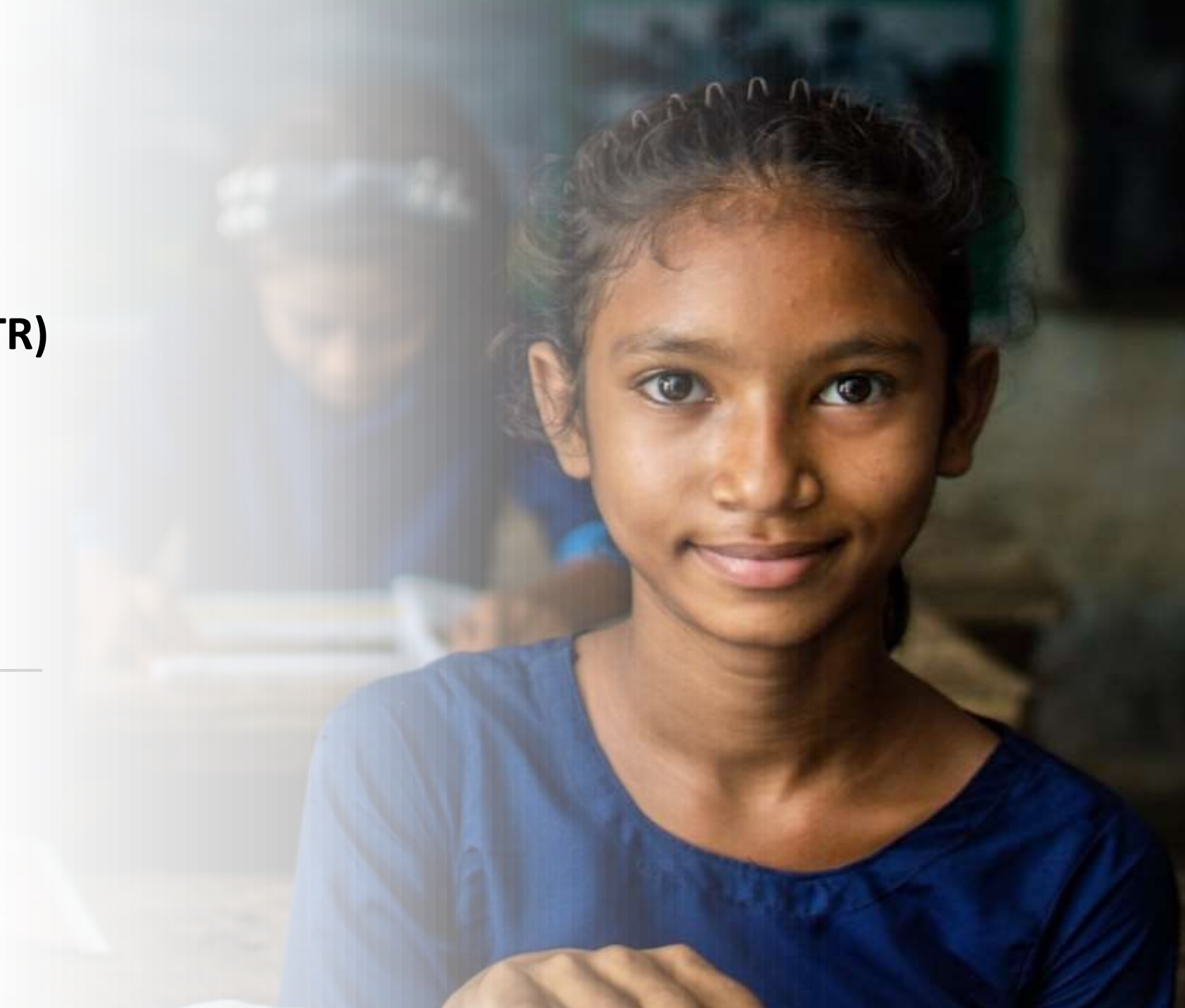

### What is OTR and OTR Charges through CSC

- One Time Registration (OTR) is a unique 14-digit number issued based on the Aadhaar/Aadhaar Enrolment ID (EID) and is applicable for the entire academic career of the student.
- **OTR** simplifies the scholarship application process, thereby eliminating the need of registration in each academic year.
- **OTR** is required to apply for scholarship on National Scholarship Portal.
- OTR is mandatory from AY 24-25.
- **OTR** is mandatory before filling the Scholarship form.
- **CSC VLE** will take Rs 30/- for OTR from the Student.

# One Time Registration (OTR) Flow

### Link: https://scholarships.gov.in/

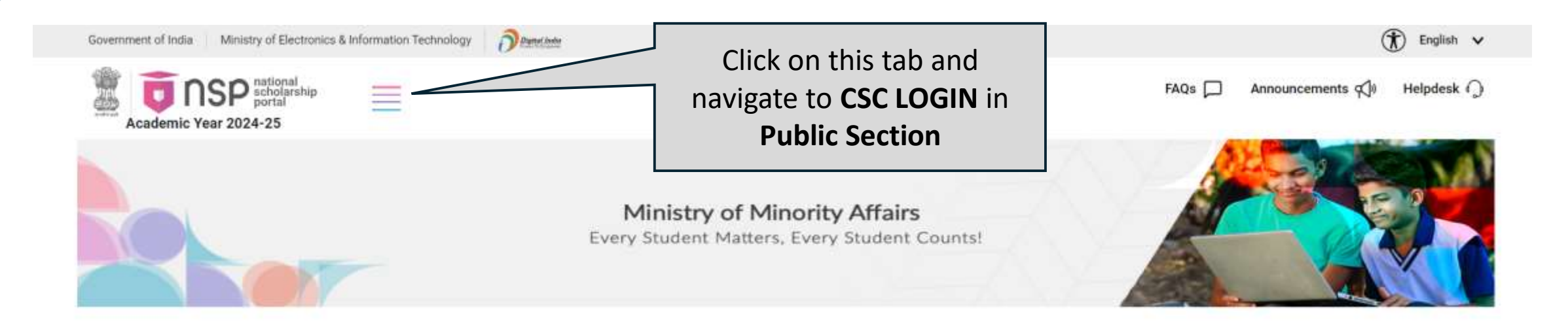

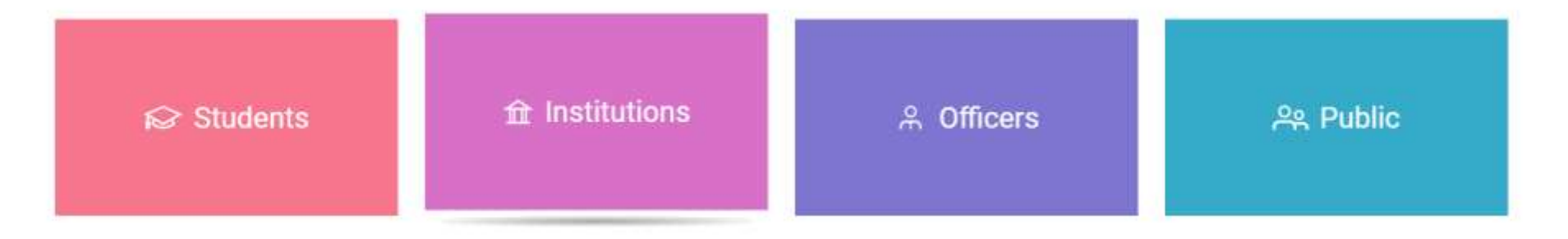

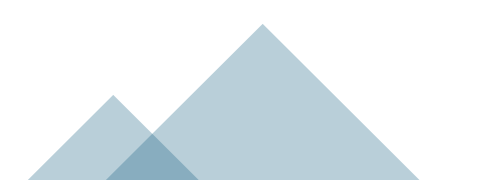

#### (R) English v Dexentiteder Technology Grievance Redressal Officers (GROs) FAQs Announcements Helpdesk () R Public Dashboard Find Institutes on NSP **Empowering and Inspiring** Scholarship Eligibility Students to Excel as Life Long Learners Applications Processed for Scholarships Nodal Officers (Scheme-wise) Nodal Officers (District-wise) NSP Helpdesk PFMS Helpdesk ℜ Officers Grievance Registration Click on CSC LOGIN CSC Login About NSP Contact us Site map

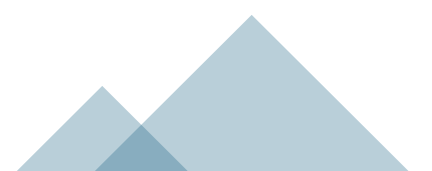

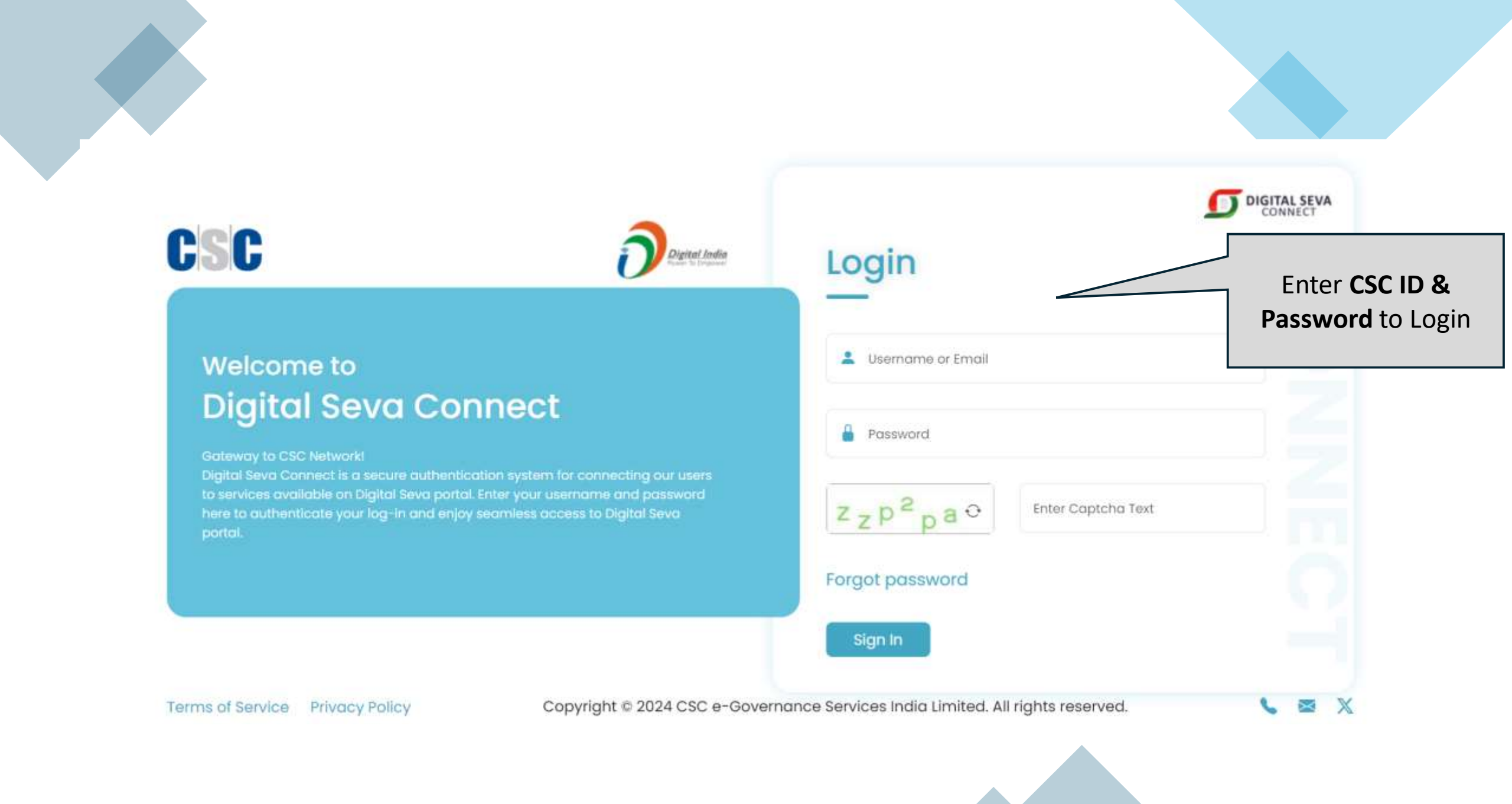

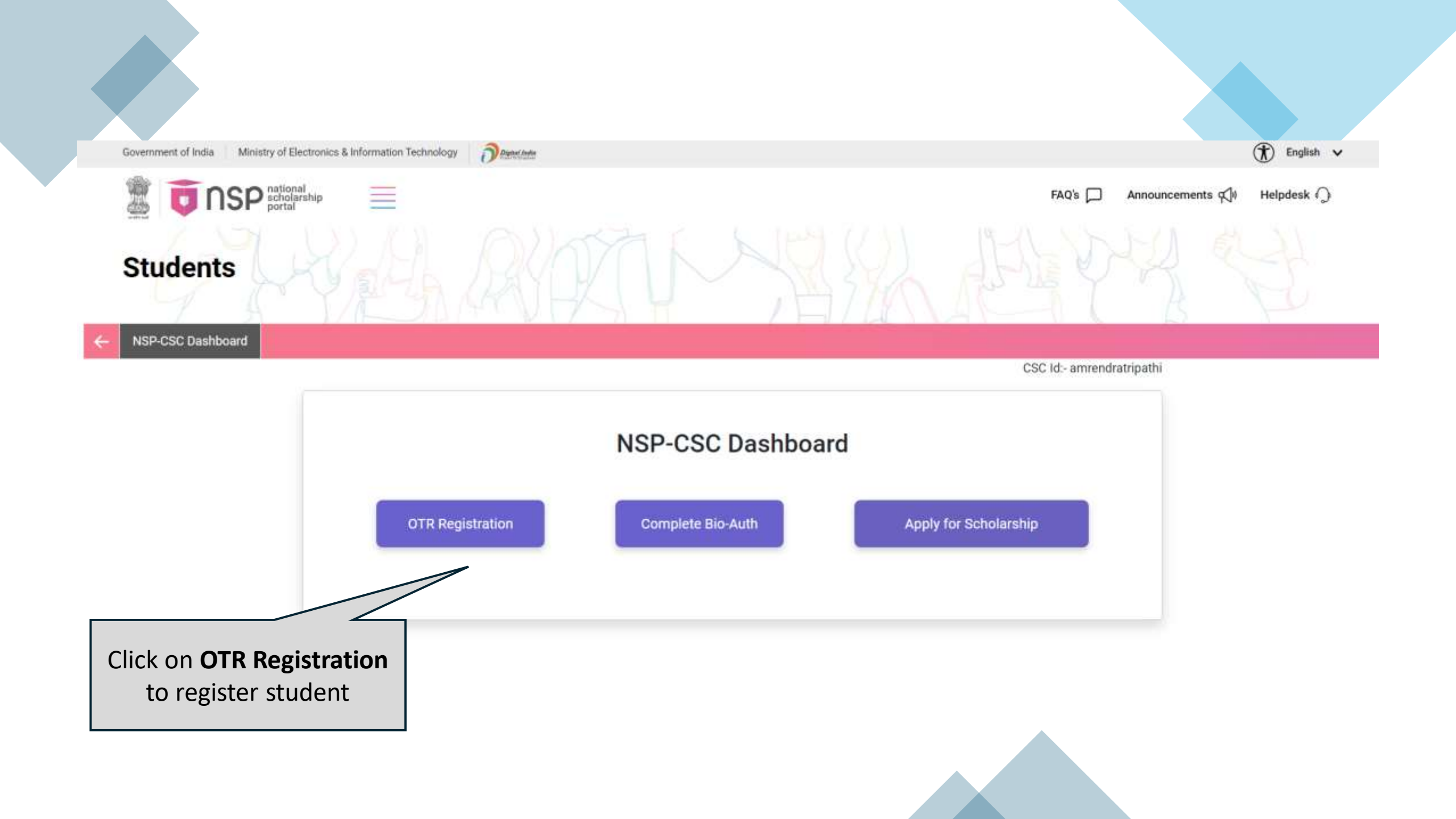

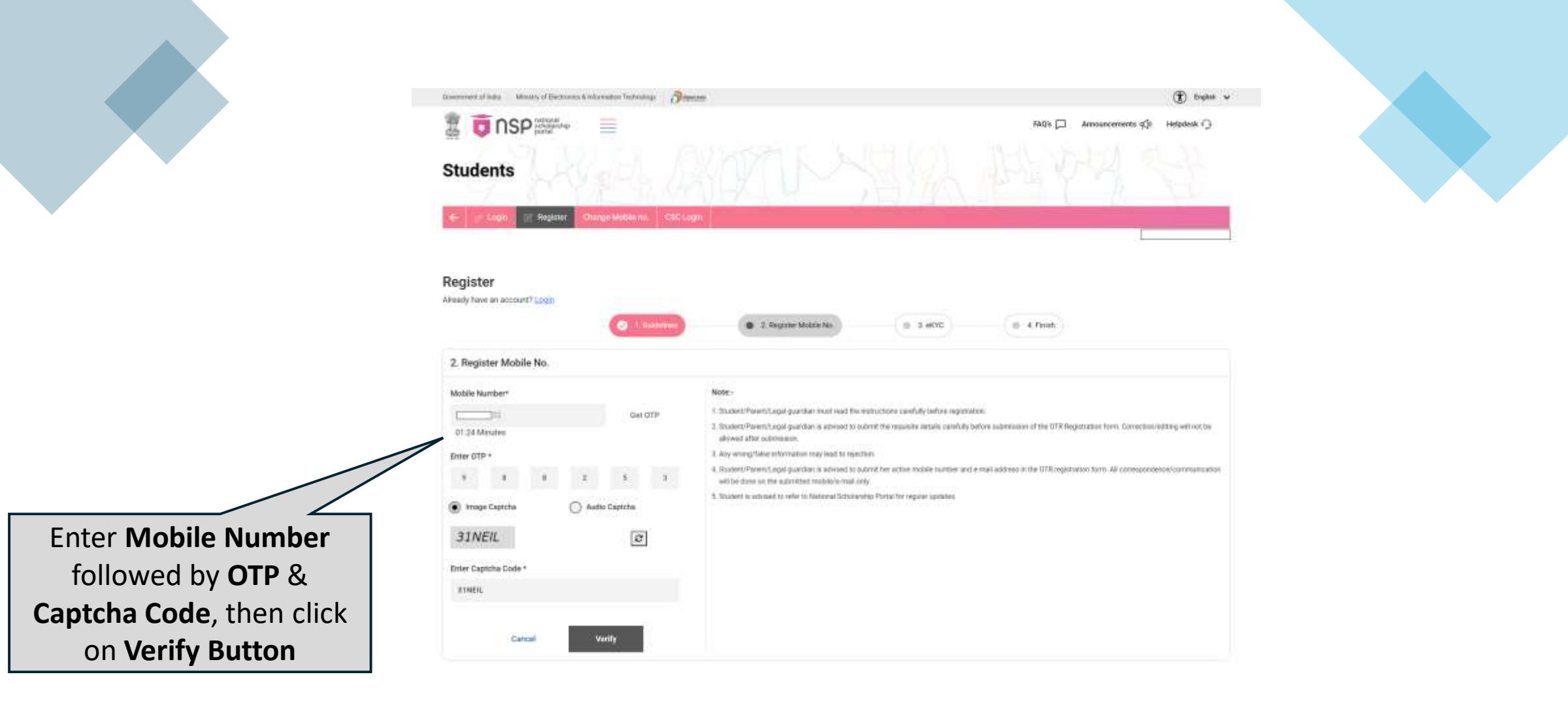

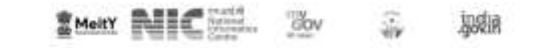

Copyright Policy | Privacy Policy | Terms and Conditions | Disclaimer | Hyperlink | Site Map

Last update on 01 June 2024

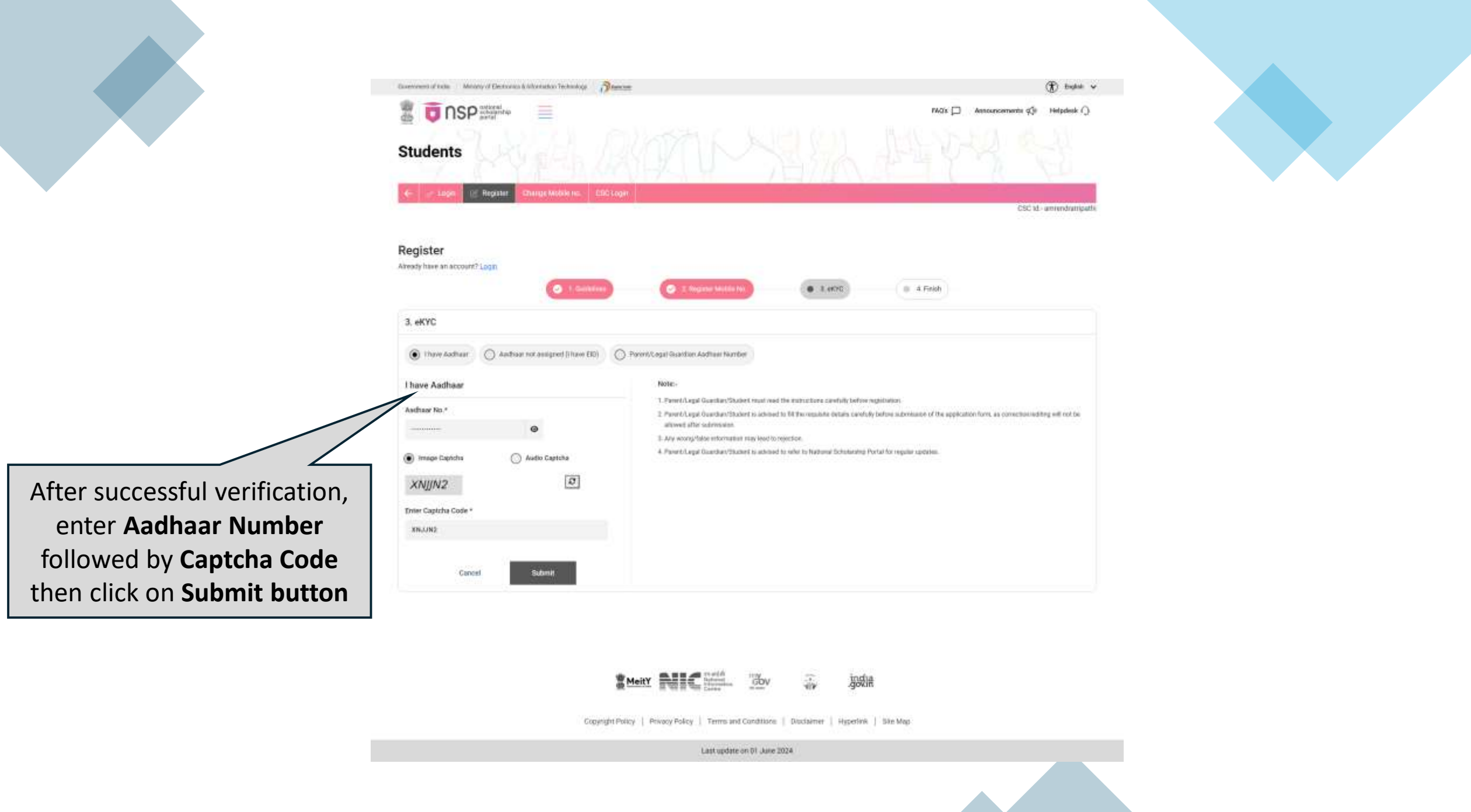

| 2                                                          | nsp national<br>scholarship<br>portal                                                                          |                                                                                                    | CSC |
|------------------------------------------------------------|----------------------------------------------------------------------------------------------------|----------------------------------------------------------------------------------------------------|-----|
|                                                            | Reference ID: 58138                                                                                            | 839 Session Expires in                                                                                                    |     |
|                                                            | UID: xxxx-xxxx-3225                                                                                            | 05:24                                                                                                    |     |
|                                                            | Transaction ID: 581                                                                                            | 13839                                                                                                    |     |
|                                                            | CSC ID: pathi                                                                                                  |                                                                                                    |     |
|                                                            | Biometric Method: 🖲 🎂 FINGERPRI                                                                                |                                                                                                    |     |
|                                                            | Location: Delhi, Defence Colony, DL, IN                                                                        | a                                                                                                    |     |
|                                                            | I hereby agree that I have no object<br>for National Scholarship Portal<br>number/Demographics/ Biometric) for | tion in being authenticated with Aadhaar based authentication system from UIDAI (NSP) and also providing my consent to use the information (Aadhaar for the verification for NSP. |     |
|                                                            | C                                                                                                    | Cancel  Authenticate                                                                                                    |     |
| After clicking on Pr                                       | oceed for Bio-                                                                                                 |                                                                                                    |     |
| Authentication, you wi                                     | Il be redirected for                                                                                           |                                                                                                    |     |
| bio-metric/IRIS verif                                      | fication. Choose Designed.                                                                                     | Developed and Hosted by CSC SPV, New Delhi                                                                                                    |     |
| <b>Biometric method</b> , or <b>checkbox</b> then click or | click on <b>consent</b><br>on <b>Authenticate</b> .                                                            |                                                                                                    |     |
|                                                            |                                                                                                    |                                                                                                    |     |

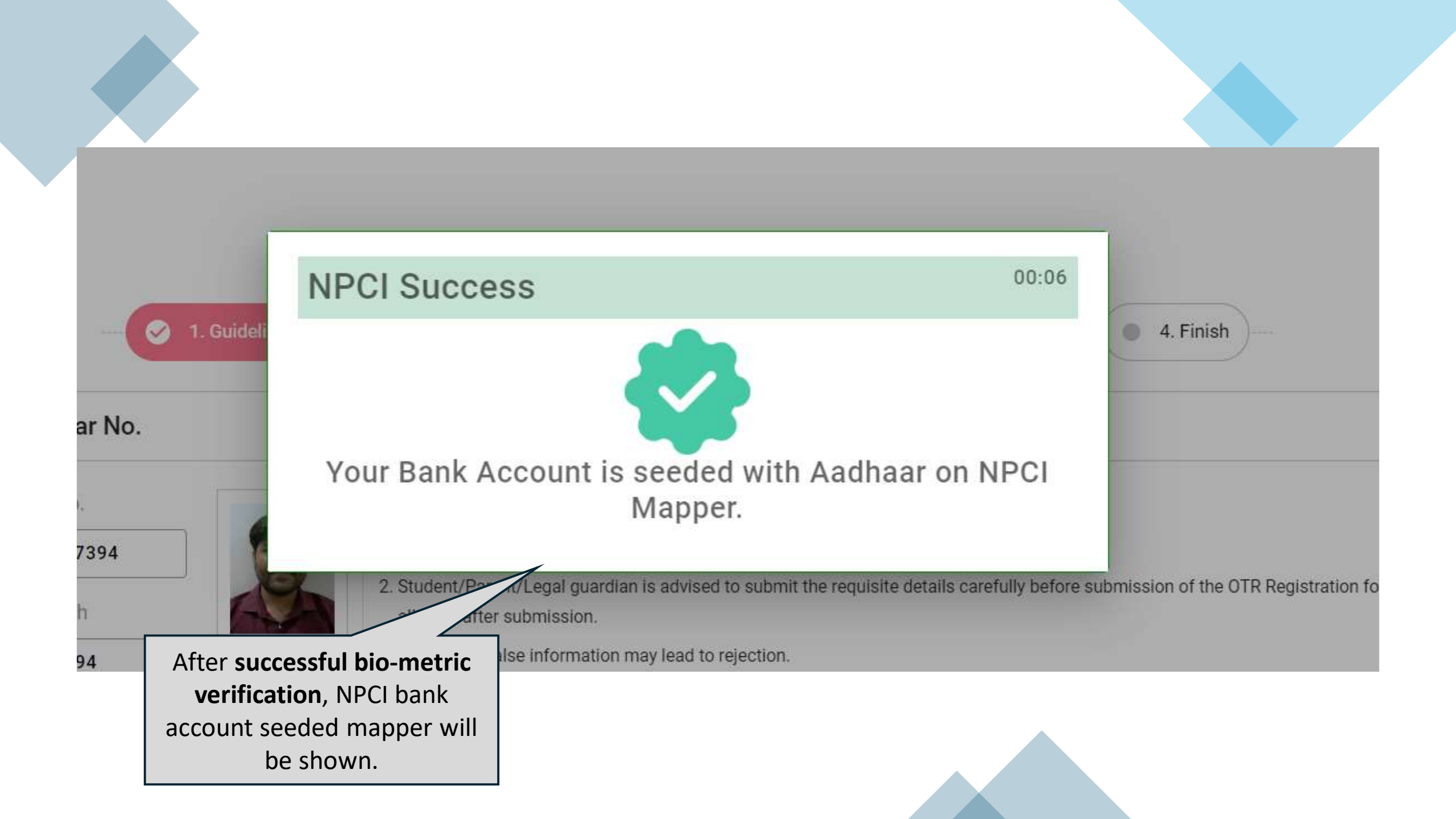

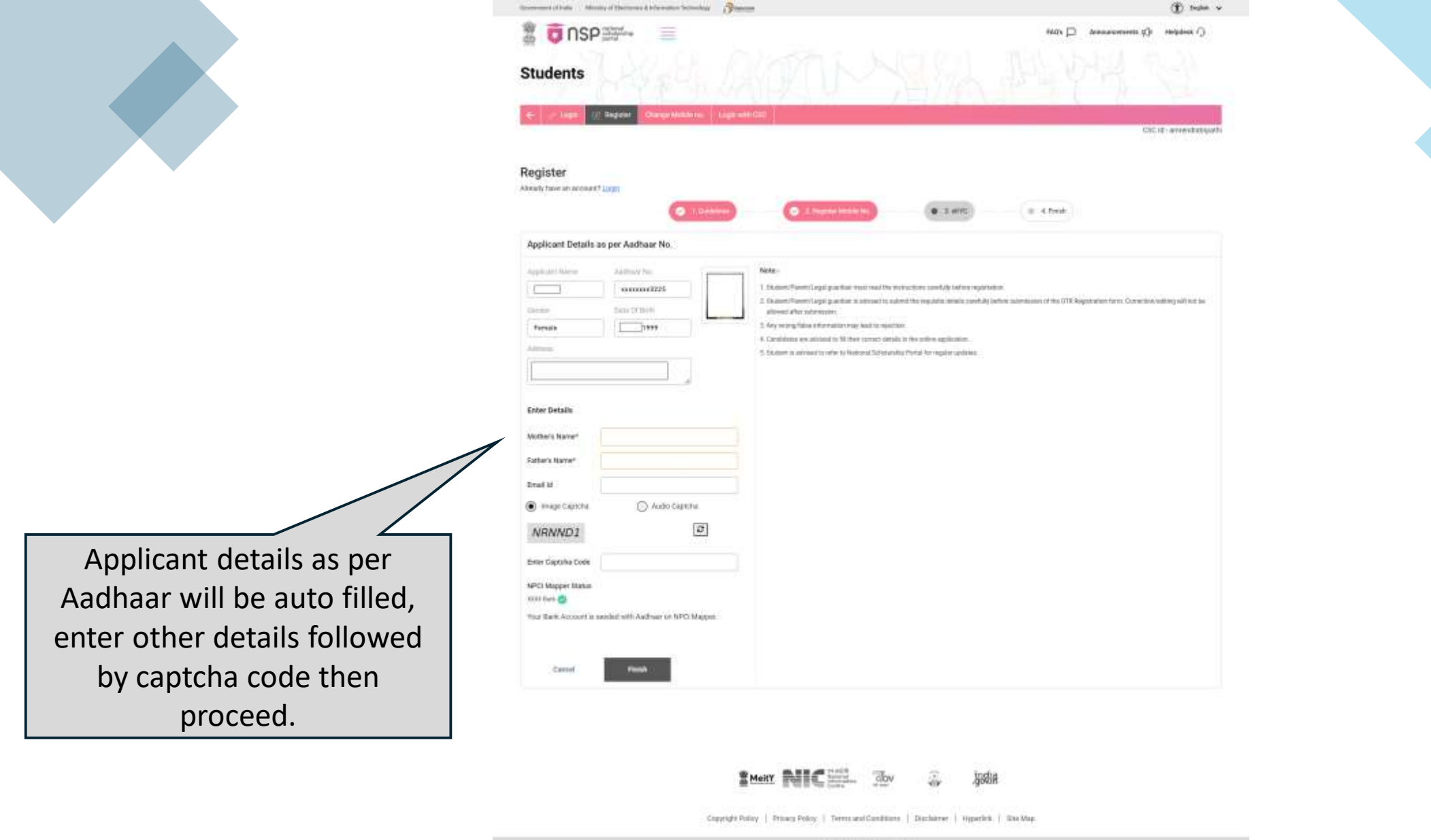

Last update on \$1 June 2224

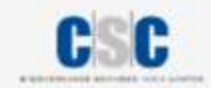

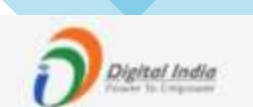

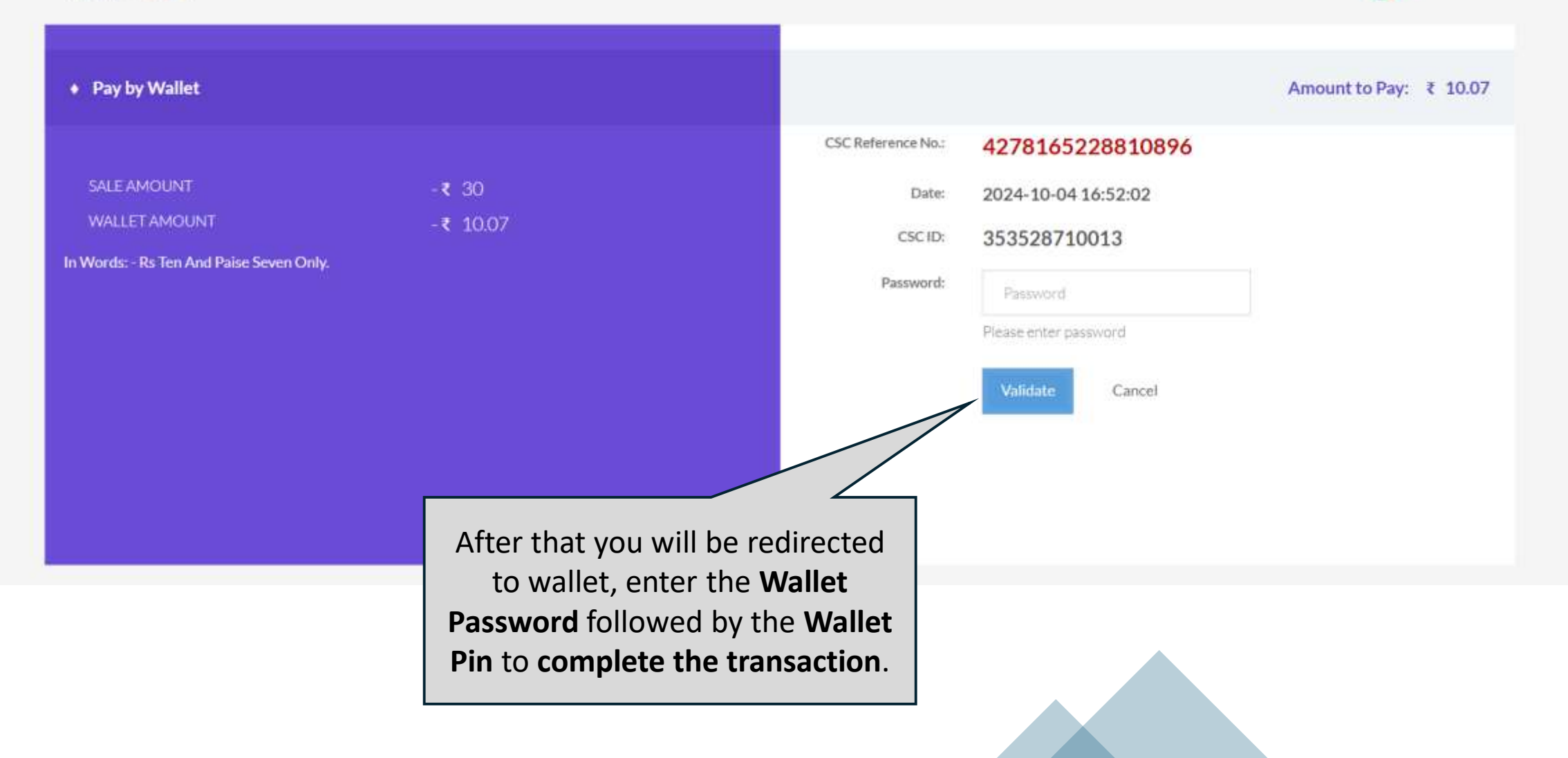

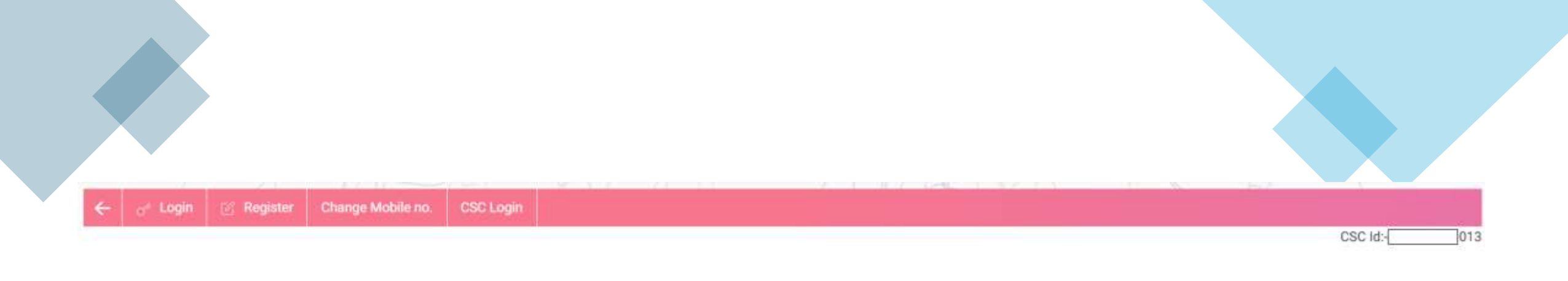

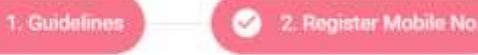

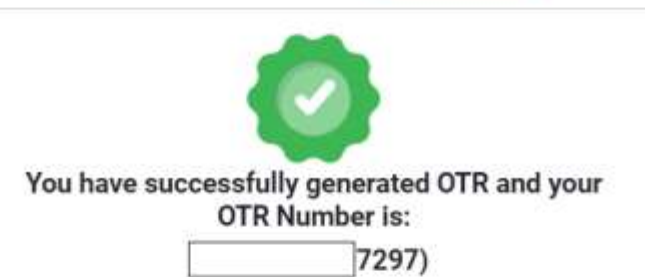

#### Note:-

 $\sim$ 

3 oKYC

- Student/Parent/Legal guardian must read the instructions carefully before registration.
- Student/Parent/Legal guardian is advised to submit the requisite details carefully before submission of the OTR Registration form. Correction/editing will not be allowed after submission.

4. Finish

- 3. Any wrong/false information may lead to rejection.
- 4. Candidates are advised to fill their correct details in the online application.
- 5. Student is advised to refer to National Scholarship Portal for regular updates.

OTR Number will be generated after successful completion of payment

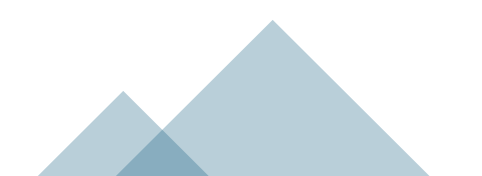

## **Complete Bio-Auth**

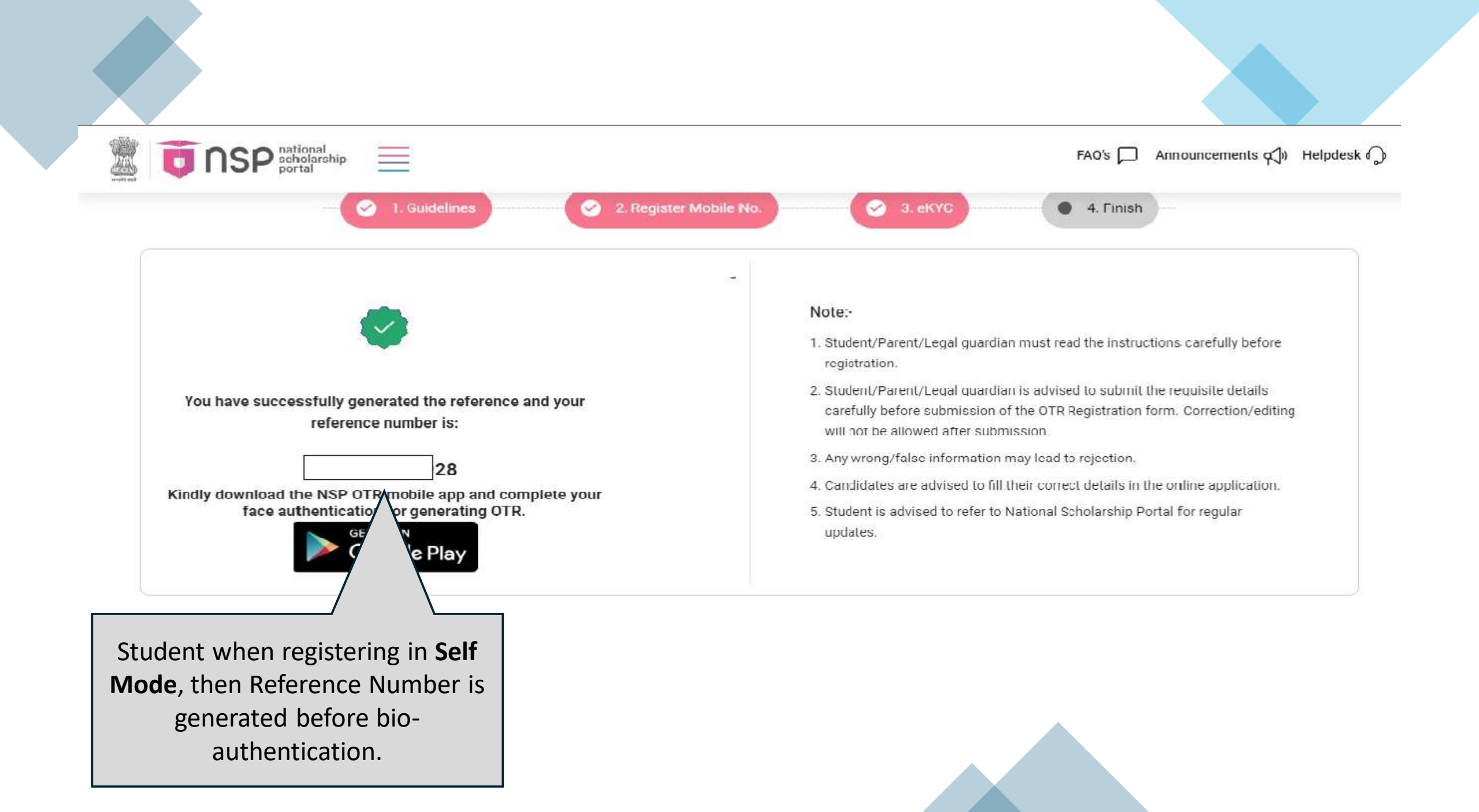

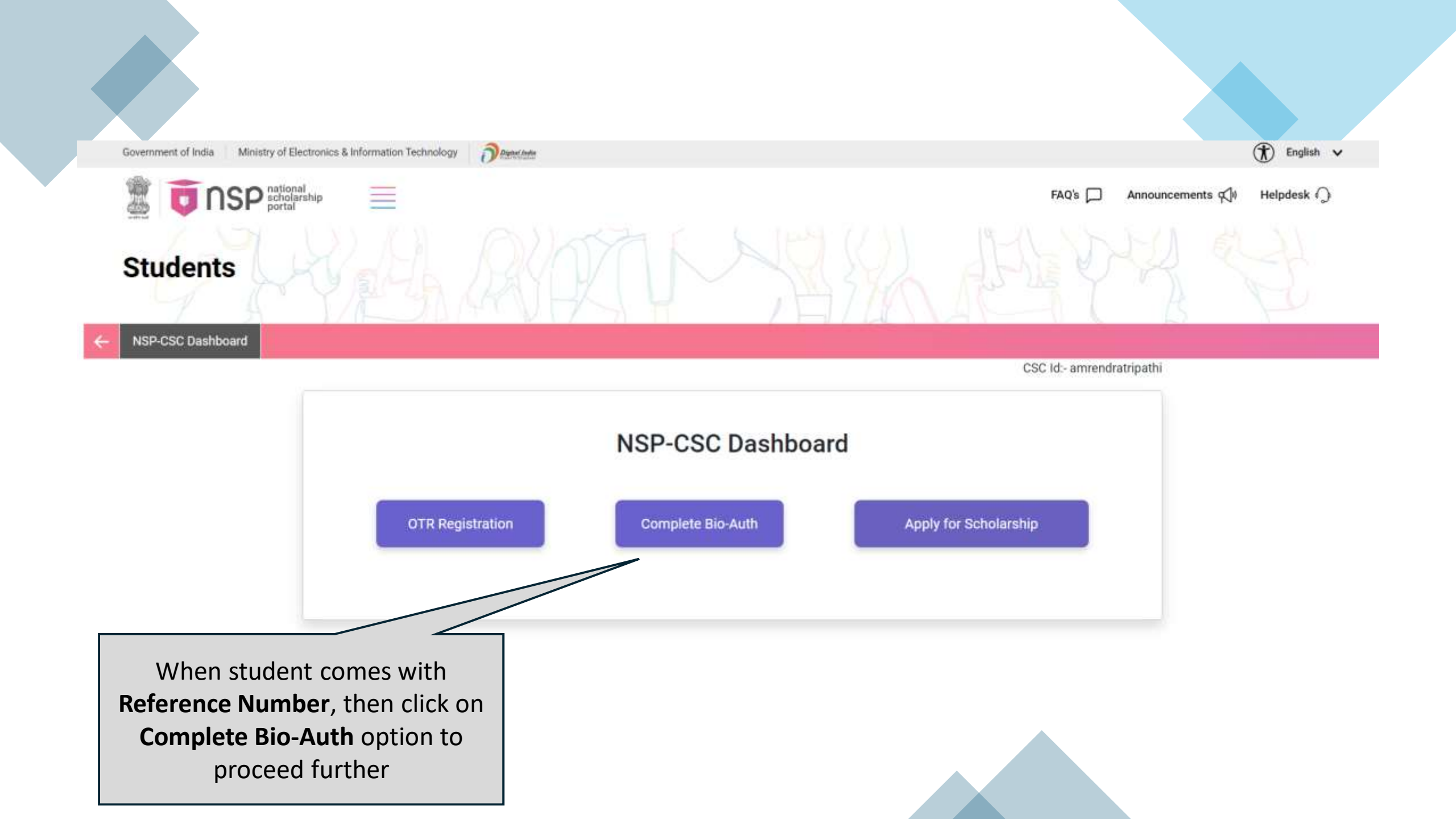

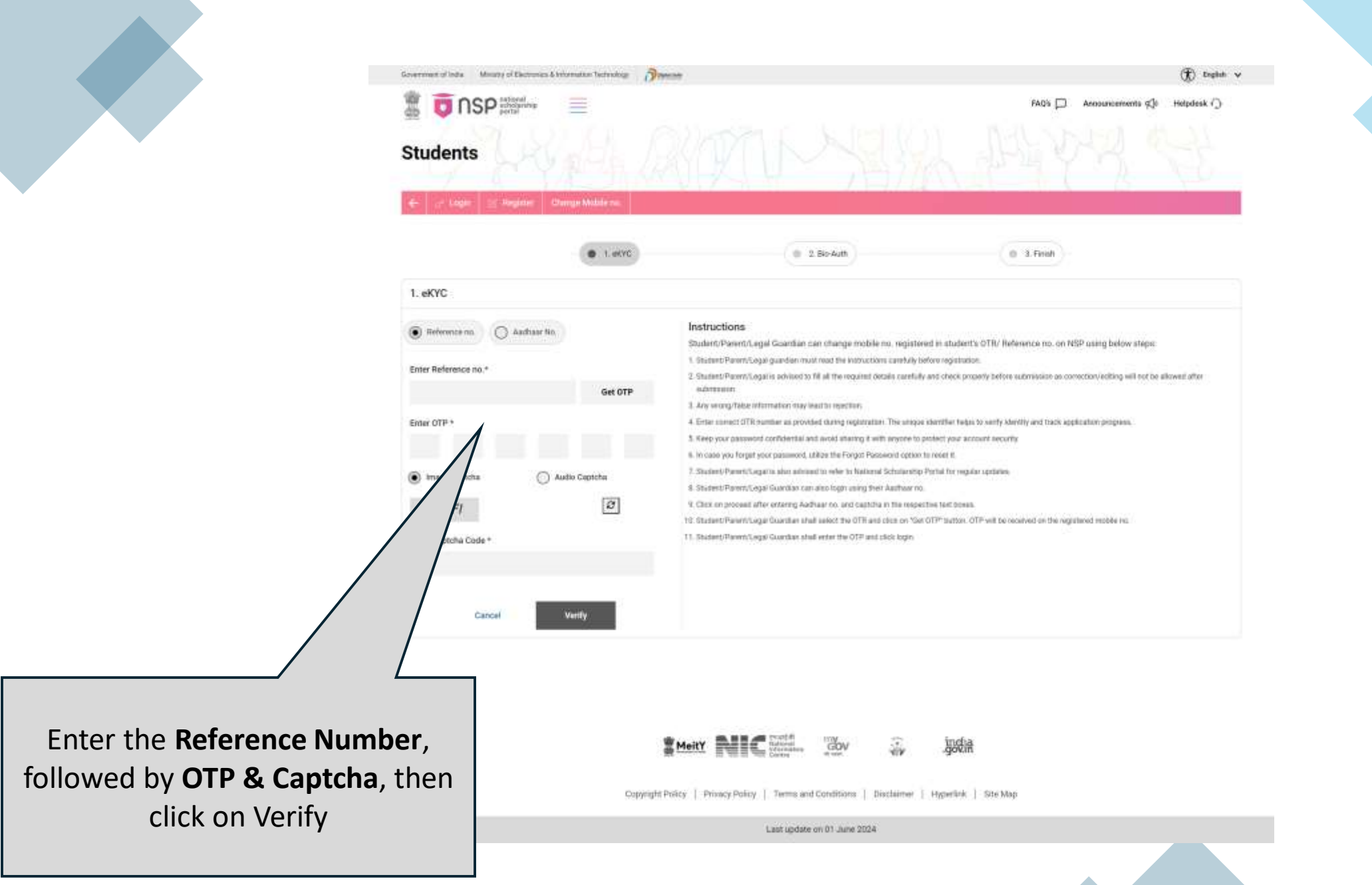

| Suman Sardar                                                                    |                                          | Instructions<br>Student/Parent/Legal Guardian can change mobile no, registered in student's OTR/ Reference no, on NSP using below steps:                                                                                                    |
|---------------------------------------------------------------------------------|------------------------------------------|----------------------------------------------------------------------------------------------------|
| Date Of Birth<br>1997<br>Aadhaar No.<br>xxxxxxx0263<br>eKYC-Bio Auth<br>Pending | Gender<br>Male<br>Aadhaar Holder<br>Self | <ol> <li>Enter OTR / Reference no. against which registered mobile no. needs to be changed.</li> <li>Provide consent to use Aadhaar based OTP Authentication after clicking Get OTP button.</li> <li>After Successful Aadhaar based OTP authentication, system will prompt you to enter new mobile no. to be registered in OTR/ Reference no.</li> <li>Validate the new mobile no. through OTP authentication.</li> <li>After successful OTP authentication, new mobile no will be registered in OTR/ Reference no.</li> </ol> |
| Image Captcha<br>U2YPUZ<br>Enter Captcha Code *                                 | Audio Captcha                            |                                                                                                    |
| Proceed for                                                                     | or Bio Authentication                    | Details will come pre-filled, enter<br>Captcha then click on Proceed for<br>Bio-Authentication                                                                                                    |

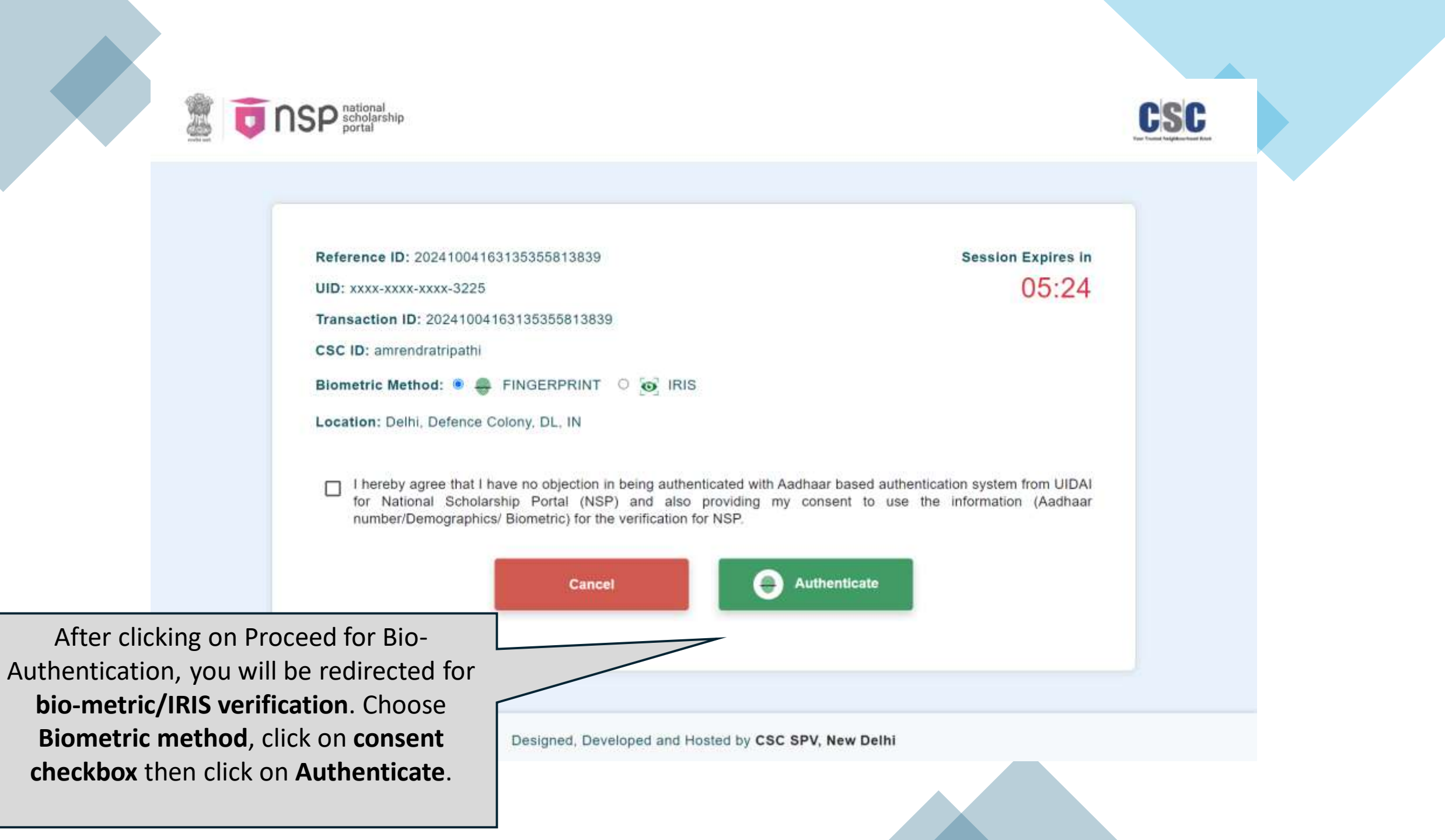

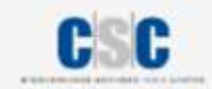

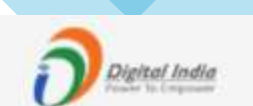

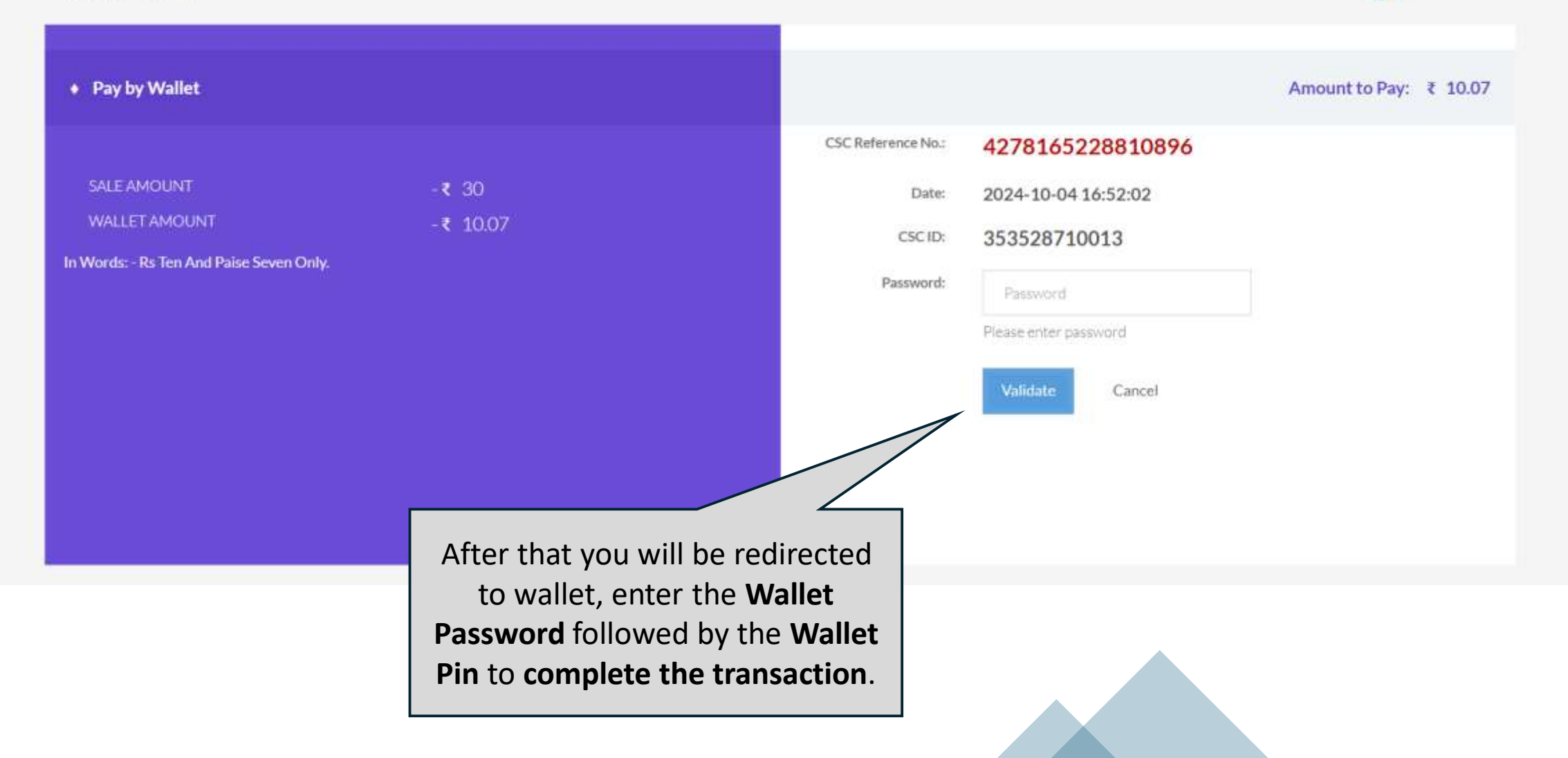

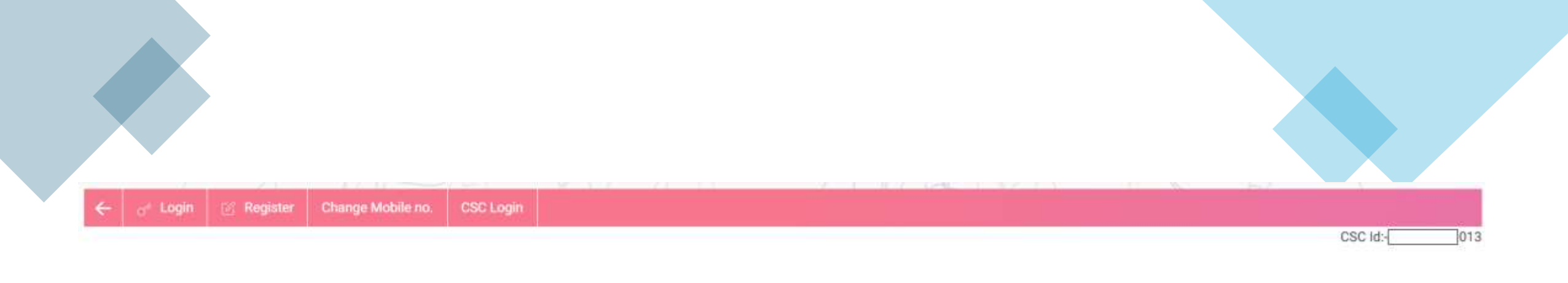

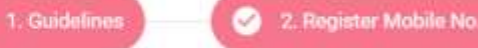

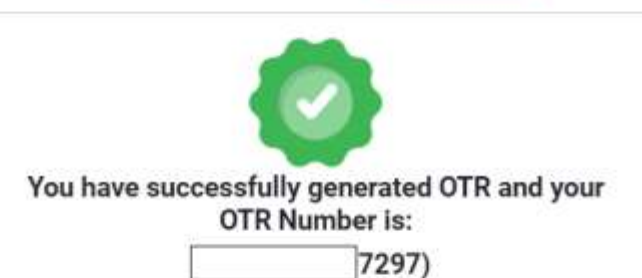

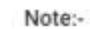

 $\sim$ 

3 oKYC

- Student/Parent/Legal guardian must read the instructions carefully before registration.
- Student/Parent/Legal guardian is advised to submit the requisite details carefully before submission of the OTR Registration form. Correction/editing will not be allowed after submission.

4. Finish

- 3. Any wrong/false information may lead to rejection.
- 4. Candidates are advised to fill their correct details in the online application.
- 5. Student is advised to refer to National Scholarship Portal for regular updates.

**OTR Number** will be generated after successful completion of payment

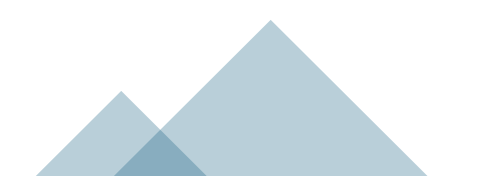

## **Apply for Scholarships**

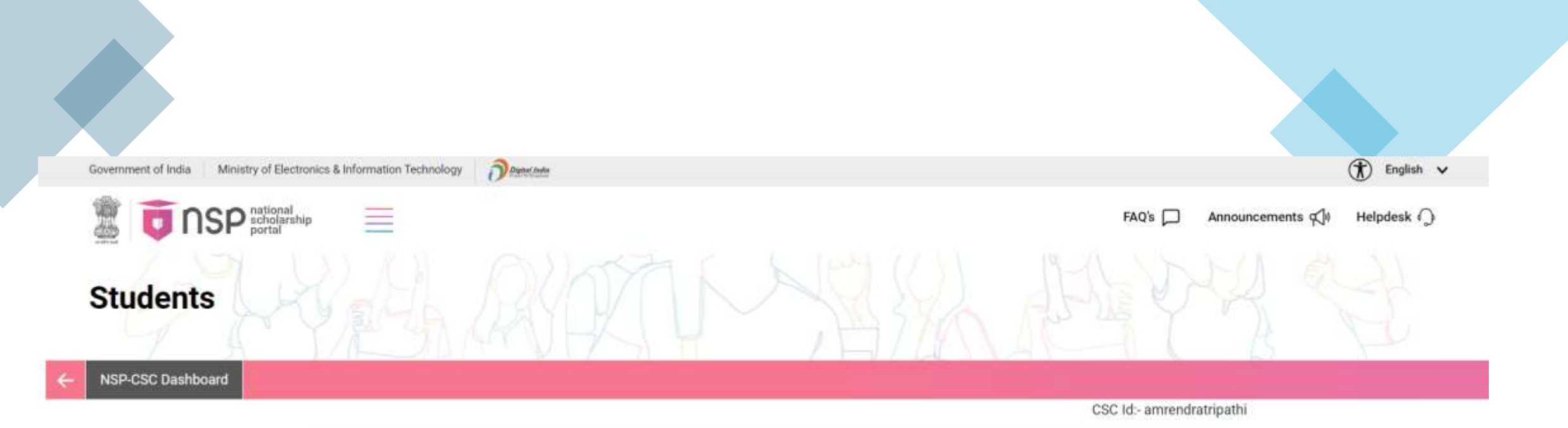

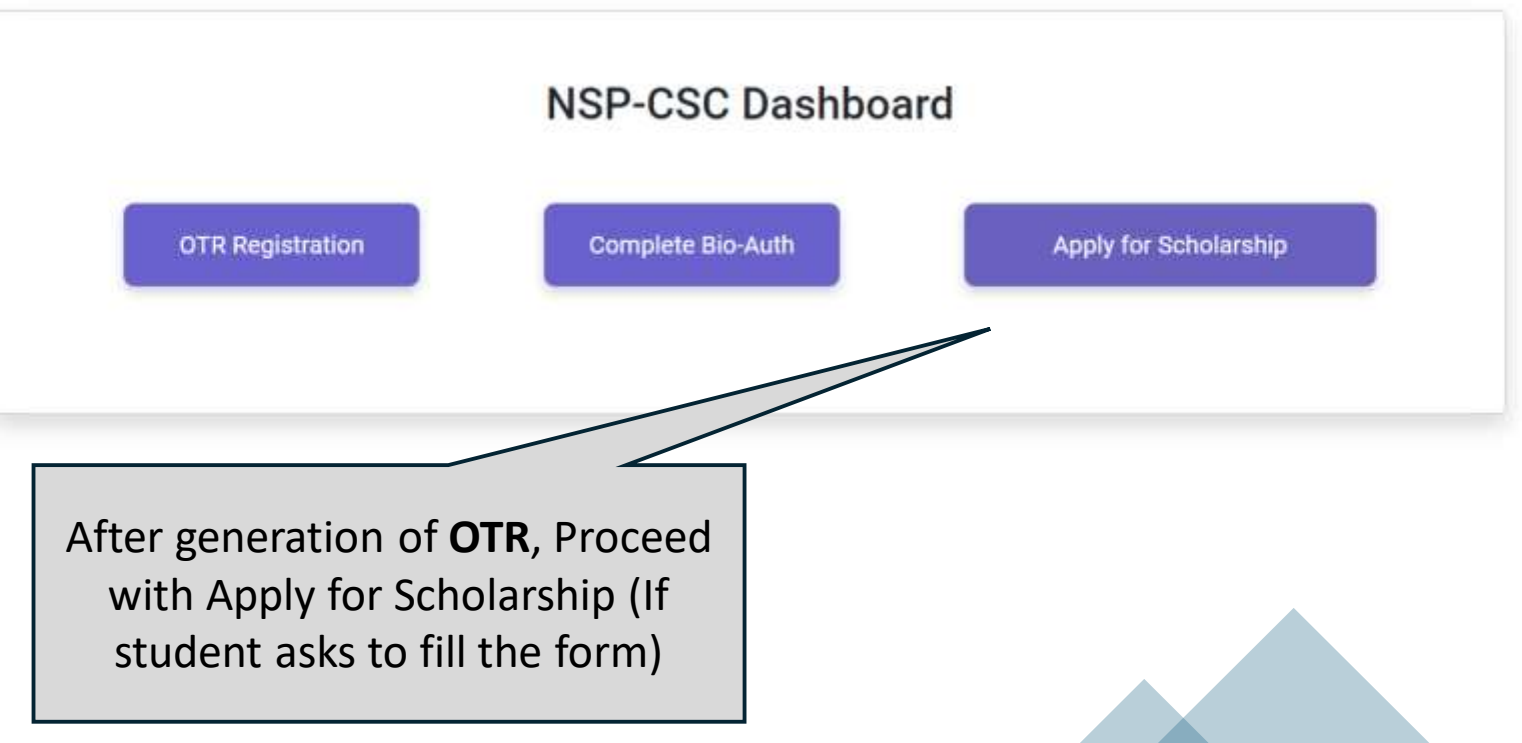

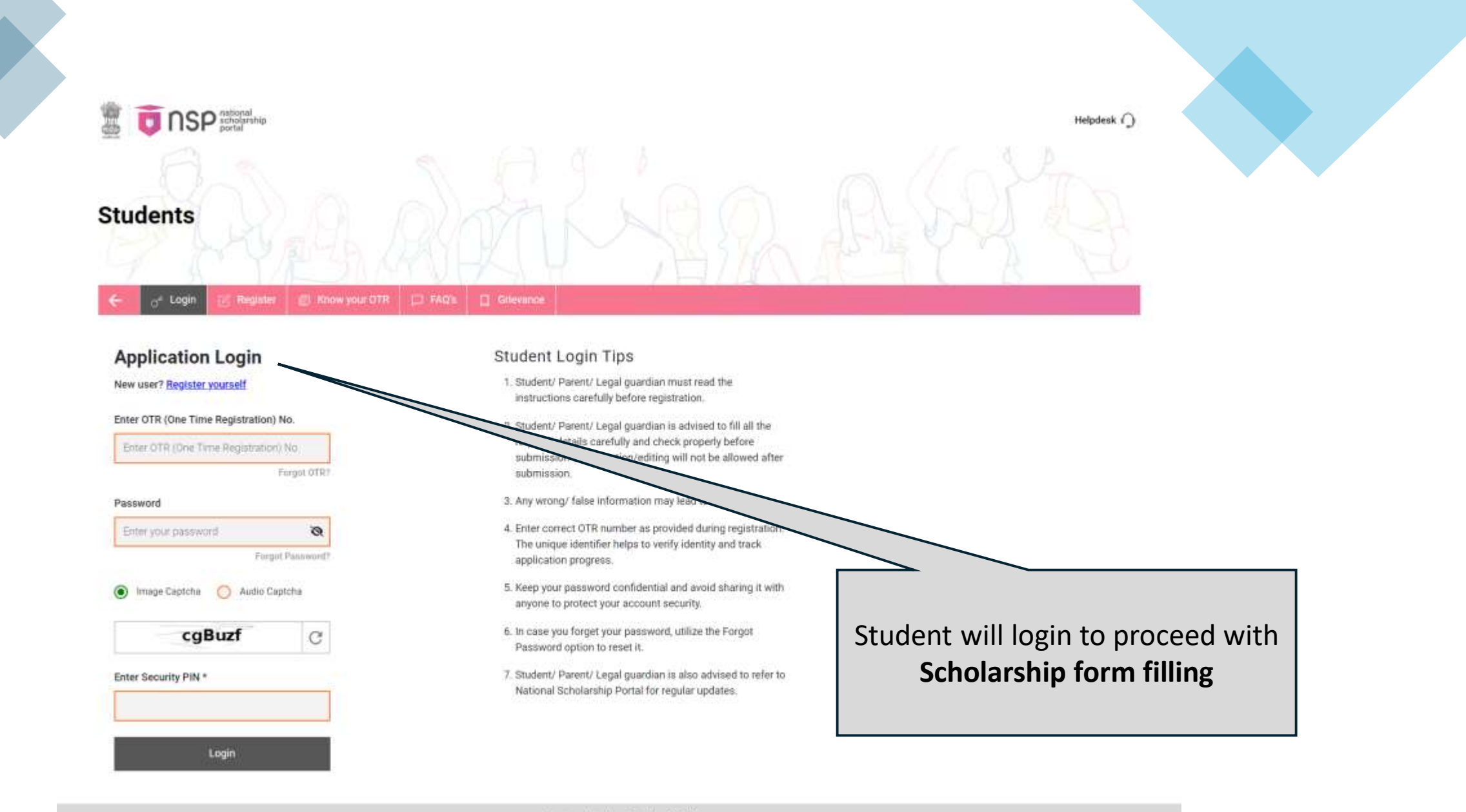

Last updated on: October, 2024

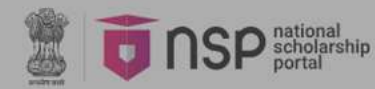

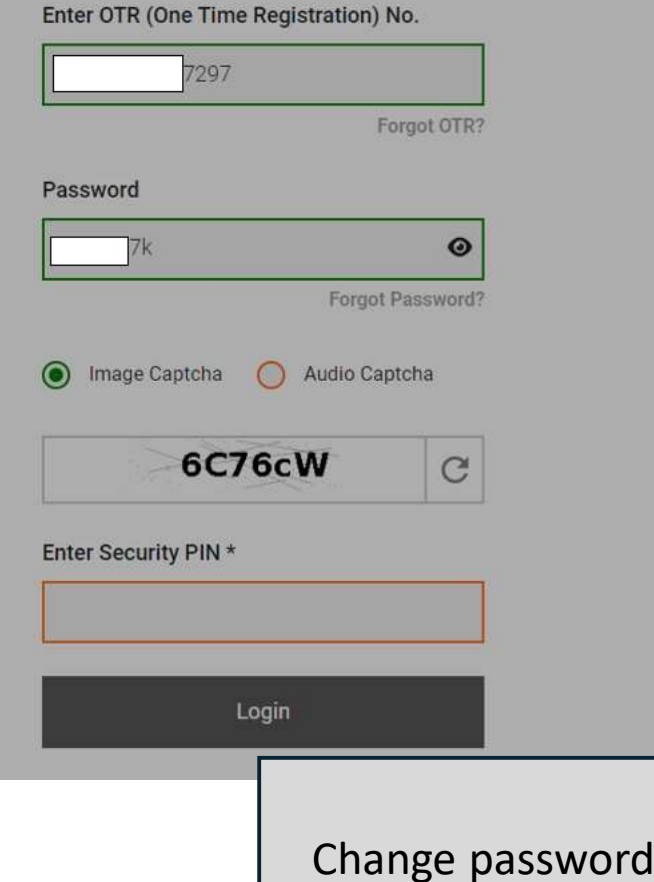

пізнасної сагетану регоге гедізнанон.

 Student/ Parent/ Legal guardian is advised to fill all the required details carefully and check properly before submission as correction/editing will not be allowed after submission.

3. Any wrong/ false information may lead to rejection.

Please change your password on OTR and login entity again. Click continue to change your password.

q it

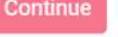

7. Student Parent/ Legal guardian is also advised to refer to Marchael Scholarship Portal for regular updates.

Change password once to login and Apply for Scholarship

#### Helpdesk 🎧

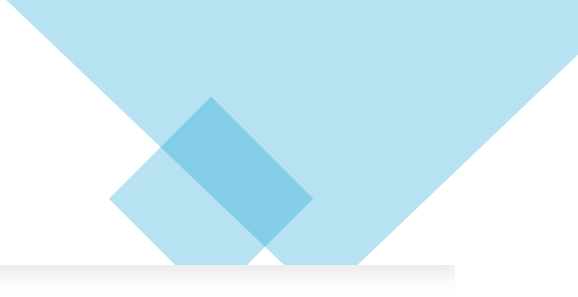

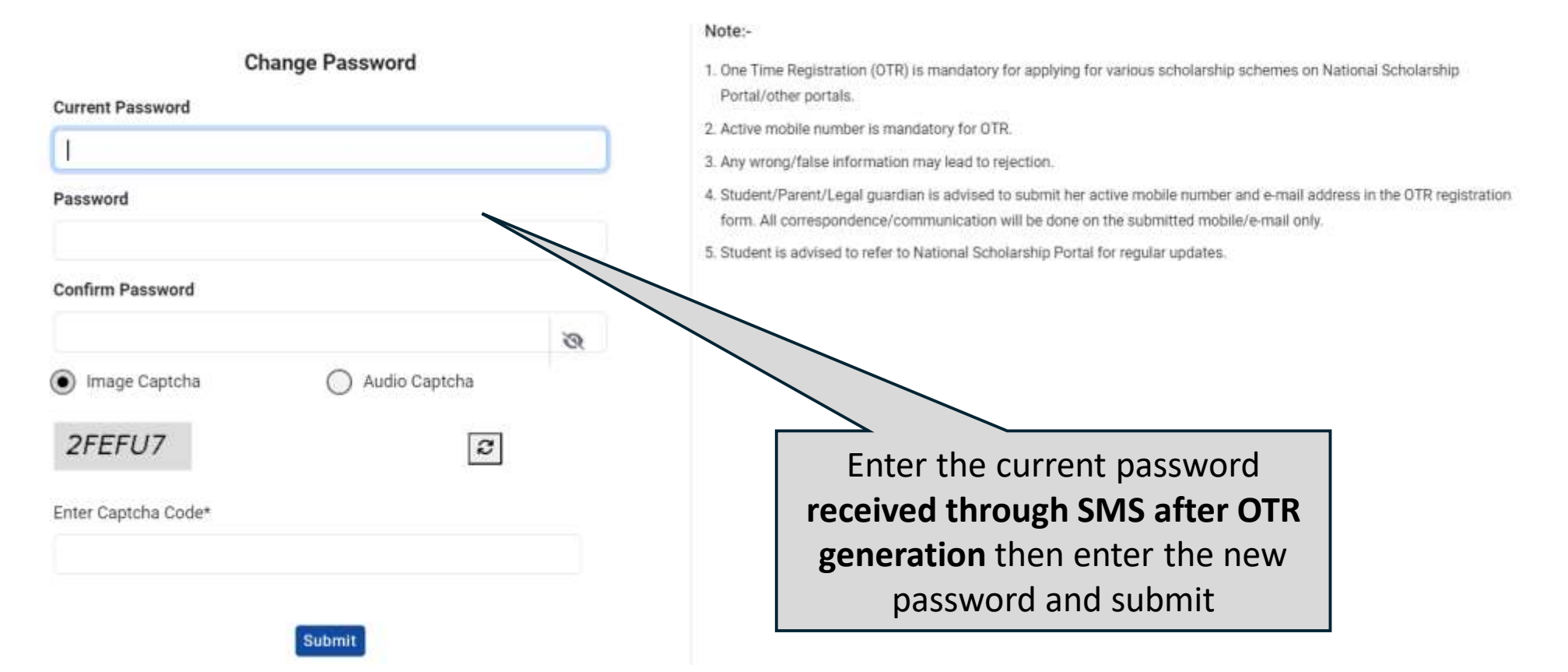

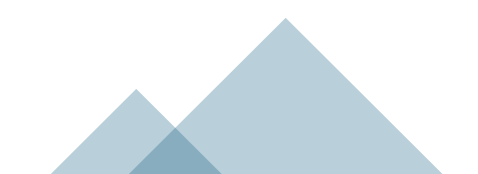

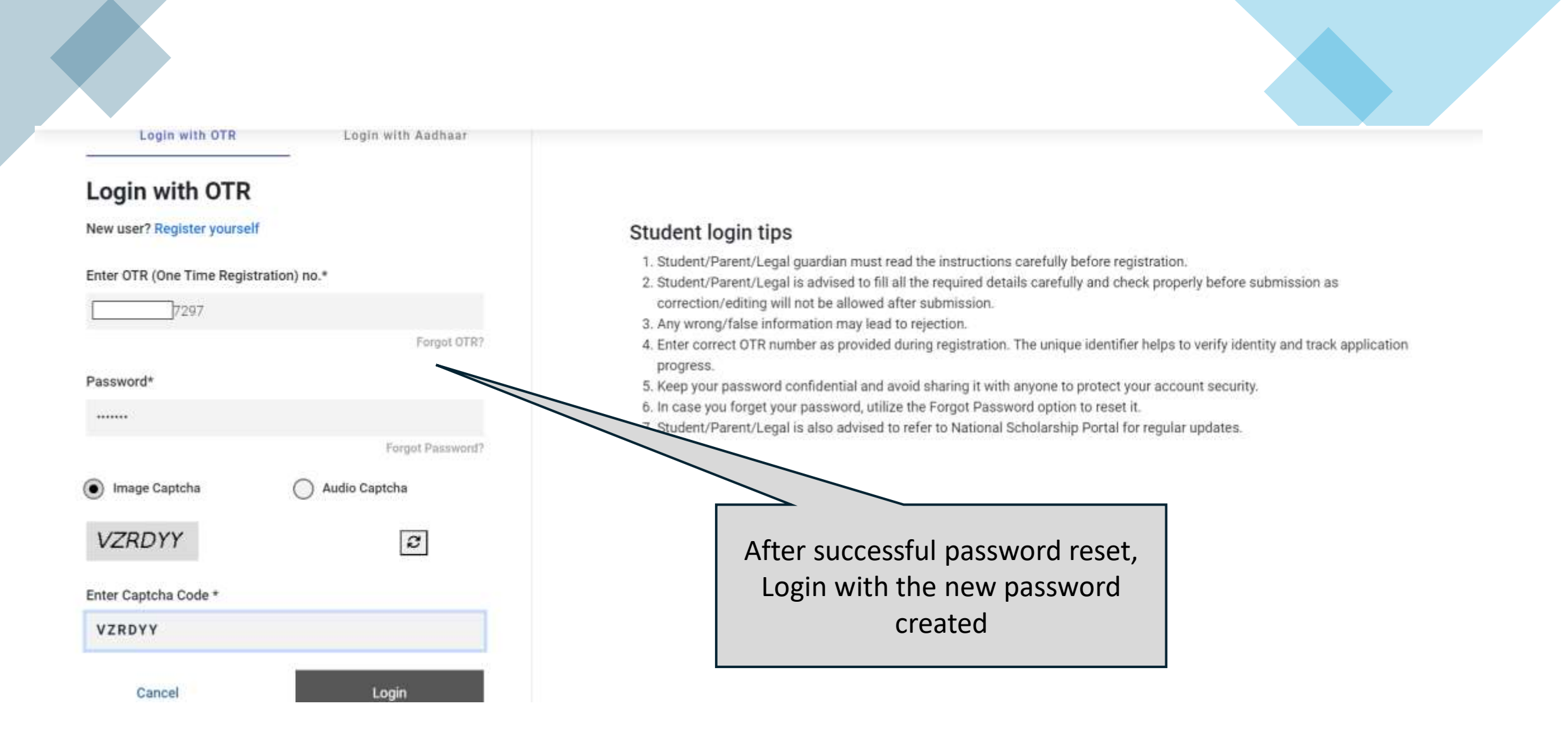

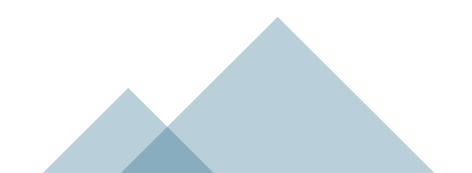

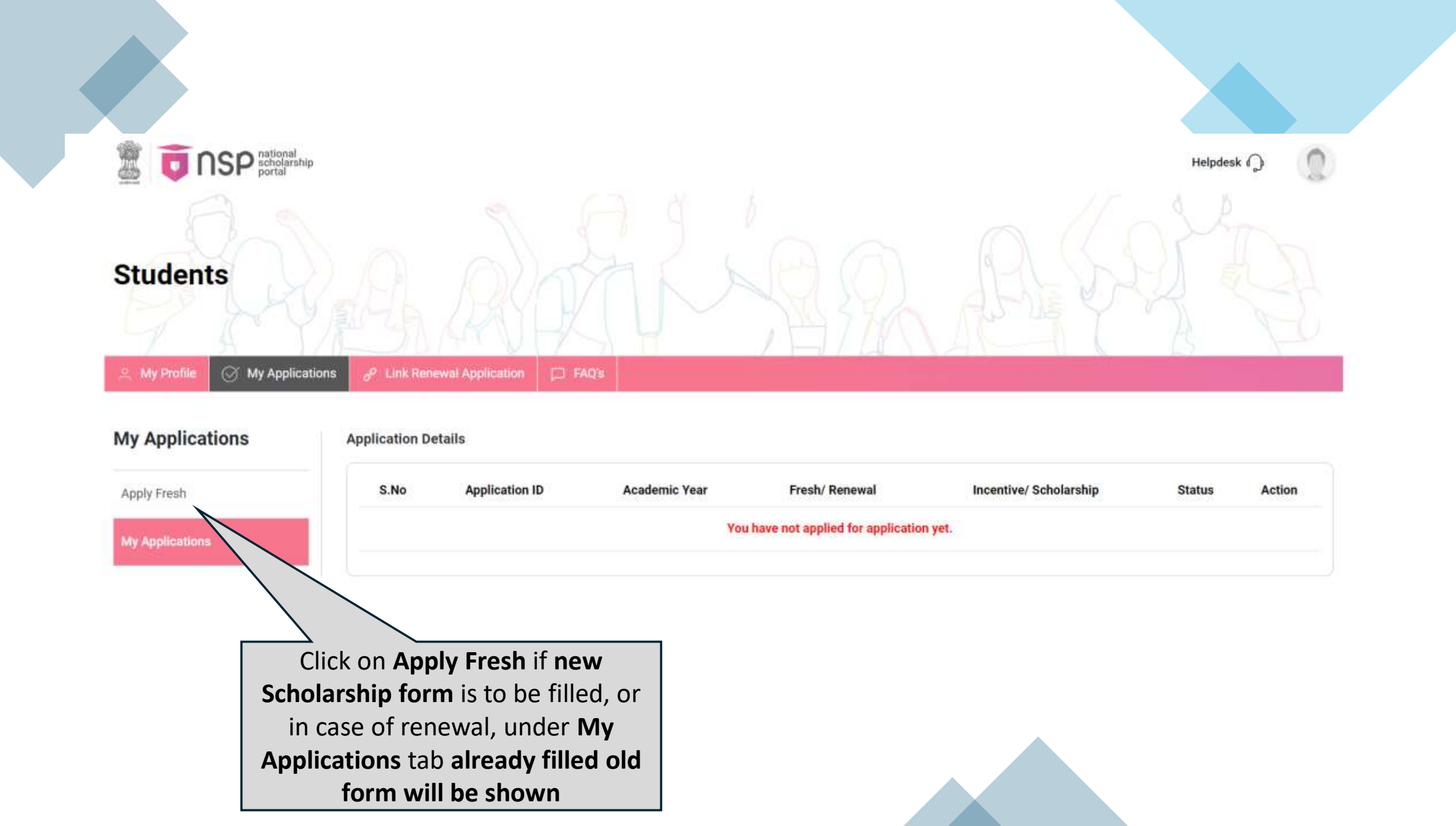

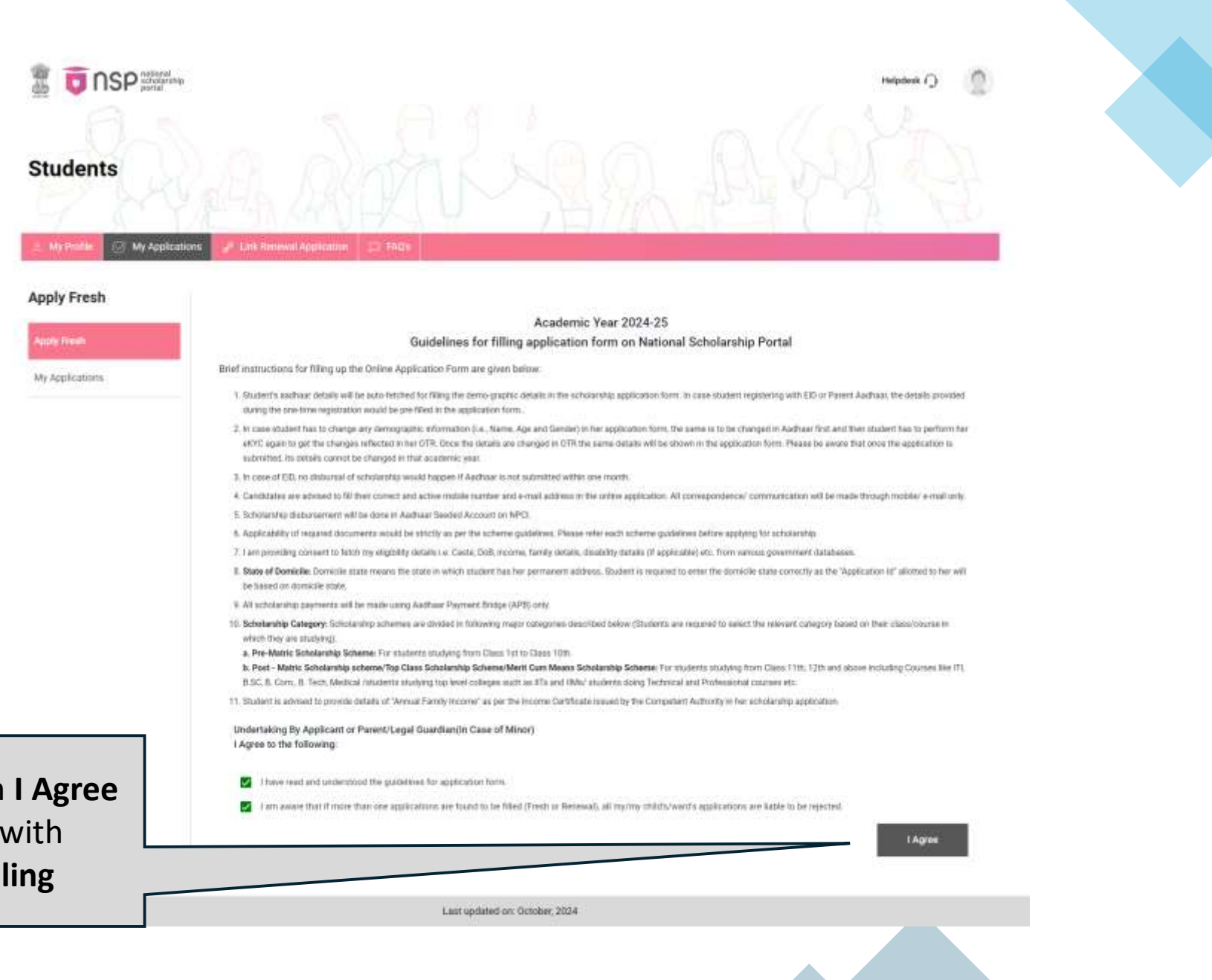

### Read Guidelines, click on I Agree and proceed further with Scholarship Form Filling

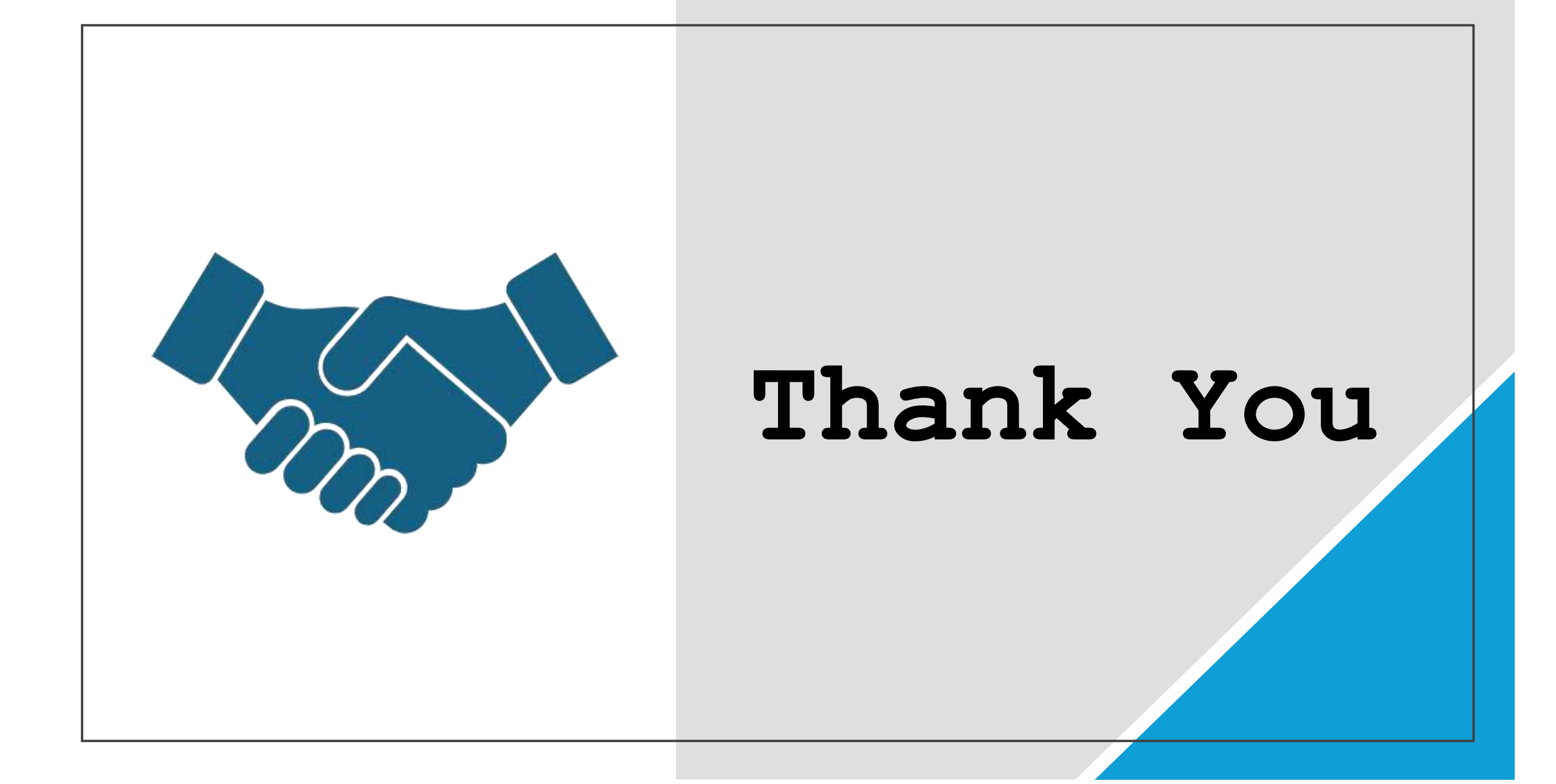